## GUÍA DE BÚSQUEDA DE BACHILLERATOS

Puedes realizar la búsqueda ingresando el nombre de tu bachillerato como a continuación se te muestra:

|                 | Escuela                                          |   |    |
|-----------------|--------------------------------------------------|---|----|
| de la escuela 📫 | CONALEP                                          | × | Tx |
|                 | CONALEP ACATLAN DE JUÁREZ                        | - |    |
|                 | CONALEP ARANDAS                                  |   |    |
| Selecciona la 📥 | CONALEP AJIJICICHAPALA<br>CONALEP GUADALAJARA II |   |    |
| escuela         | CONALEP GUADALAJARA III                          |   |    |
|                 | CONALEP DE JALOSTOTITLAN                         |   |    |

Del mismo modo puedes realizar la búsqueda escribiendo en cualquier otro campo de texto que te muestra cada columna de información.

| Municipio 🔺 | Localidad | Escuela | Domicilio | CP |  |
|-------------|-----------|---------|-----------|----|--|
| Ţ           | Ţ         | Ţ       | Ţ         | Ţ  |  |

También puedes realizar la búsqueda dándole click al icono de filtro: , abrirá una lista de opciones las cuales puedes seleccionar, según el tipo de búsqueda que desees realizar.

| Escuela                                                                   | Domicilio               | Domicilio                    |  |  |
|---------------------------------------------------------------------------|-------------------------|------------------------------|--|--|
|                                                                           |                         | ×Ţ                           |  |  |
| MODULO ACATIC (TEPATITLAN)                                                | Es igual a              | ARIDAD                       |  |  |
| MODULO ACATIC (TEPATITLAN)                                                | Comienza con            | ARIDAD                       |  |  |
| EMSAD EL REFUGIO                                                          | Termina en              | S                            |  |  |
| CONALEP ACATLAN DE JUÁREZ                                                 | Contiene<br>No contiene | LEP                          |  |  |
| MODULO ACATLAN DE JUAREZ (ESCUELA<br>PREPARATORIA REGIONAL DE VILLA CORON | ls null<br>ls not null  | EMOC                         |  |  |
| PREPARATORIA ACATLAN DE JUÁREZ                                            | le ampti                | CARRETERA A BARRA DE NAVIDAD |  |  |
| VILLA DE LOS NIÑOS                                                        | LOS LAURE               | LES CARRETERA FEDERAL        |  |  |

**Ejemplo:** Si deseas realizar una búsqueda de bachillerato que contenga la palabra "**Colegio**", en el recuadro de escuela escribir colegio, dar click al icono de filtro, seleccionar la opción "**Contiene**" y te aparecerán todos los bachilleratos que contengan la palabra colegio.

| Municipio 🔺          | Localidad            | Escuela                                                                             |  |
|----------------------|----------------------|-------------------------------------------------------------------------------------|--|
| Ţ                    | T                    | colegio <b>Y</b> ×                                                                  |  |
| ARANDAS              | ARANDAS              | BACHILLERATO TECNOLÓGICO COLEGIO LA SALLE<br>CENTRO UNIVERSITARIO RAMIRO GONZÁLEZ F |  |
| ARANDAS              | ARANDAS              | COLEGIO NUEVA ESPAÑA                                                                |  |
| ATEMAJAC DE BRIZUELA | ATEMAJAC DE BRIZUELA | COLEGIO DE BACHILLERES 18                                                           |  |
| ATEMAJAC DE BRIZUELA | ATEMAJAC DE BRIZUELA | COLEGIO DE BACHILLERES 18                                                           |  |

Nota: para limpiar e iniciar con otra búsqueda dar click en la "X".

| Escuela |     |
|---------|-----|
|         | T × |

Ya elegido tu bachillerato, dar click en el botón selecciona y automáticamente se agregará el bachillerato a la página principal del pre-registro.

|                                                                                     | Escuela       | Domicilio            | СР    | Selección1 |
|-------------------------------------------------------------------------------------|---------------|----------------------|-------|------------|
|                                                                                     | colegio 🛛 🍸 🗙 | T                    | T     |            |
| BACHILLERATO TECNOLÓGICO COLEGIO LA SALLE<br>CENTRO UNIVERSITARIO RAMIRO GONZÁLEZ F |               | CALLE ALVARO OBREGON | 47180 | Selecciona |
|                                                                                     |               |                      |       | 1 T        |